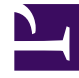

# **GENESYS**

This PDF is generated from authoritative online content, and is provided for convenience only. This PDF cannot be used for legal purposes. For authoritative understanding of what is and is not supported, always use the online content. To copy code samples, always use the online content.

# **Deployment Guide**

Load Balancing

# Load Balancing

# Contents

- 1 Load Balancing
  - 1.1 Architecture
  - 1.2 Sticky Sessions
  - 1.3 Sample Configurations

Genesys Web Engagement supports any third-party load balancer as long as the load balancing features include cookie support and URL encoding-based routing methods. You should deploy your load balancers at the latest stage of your Web Engagement deployment.

#### The following points are important for you to consider when setting up load balancing:

- Frontend and Backend load balancers are mandatory elements for a production deployment. Interconnecting the Frontend and Backend servers directly is only appropriate for a development environment.
- Due to Safari's strict cookie policy, Genesys recommends that your load balancer is hosted under the same domain as the website (or its subdomain). Otherwise, chat "stickiness" cookies might be rejected as "third-party", and the solution will not work (users won't be able to start chat).
- Apache does not support web sockets load balancing by default. If you want to enable this option, you must use the mod\_proxy\_wstunnel module. **Note:** This module requires Apache version 2.4+ and is only available for Linux.
- If your load balancer does not support WebSockets, make sure that you disable WebSockets on the client side. See Chat Application - disableWebSockets and Tracker Application - disableWebSockets for details.

# Architecture

The following diagram shows how you can implement a load balancing configuration for your Web Engagement servers.

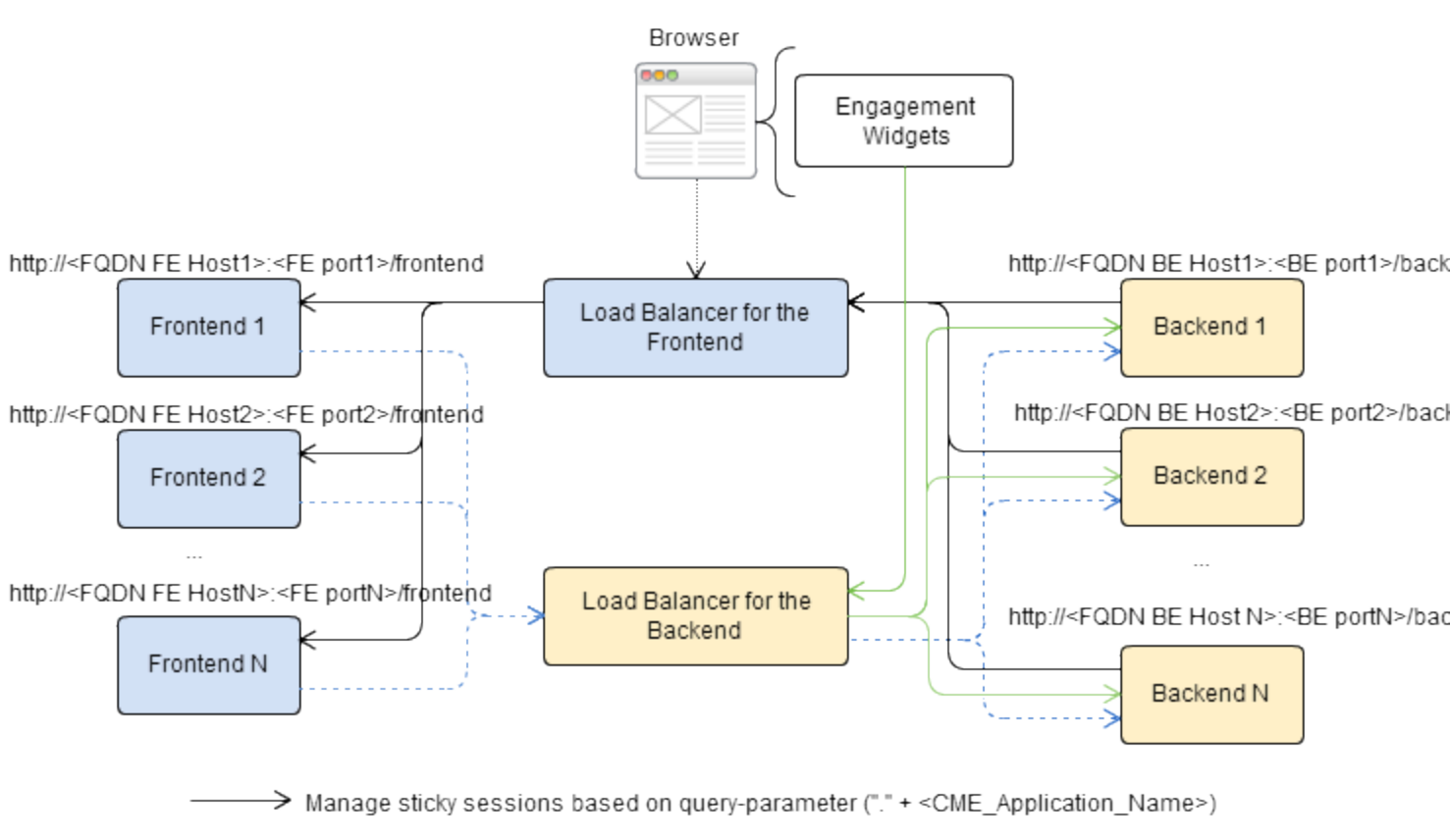

-----> Submit events and data (no stickiness)

Manage sticky sessions for engagement, based on Routeld cookie

Sample of Deployment for Load Balancing

In the above example:

- The load balancer for the Frontend Server implements sticky sessions for the deployed Web Engagement application based on a query-parameter in this format: "." + *Frontend\_Server\_Application\_Name\_In\_Genesys\_CME*. The Frontend Server is responsible for specifying the related query-parameter.
- The load balancer for the Backend Server implements sticky sessions to route IP addresses when customers are engaged based on the **Routeld** cookie. The load balancer is responsible for specifying this cookie. This example uses **Routeld** as the name of the cookie, but you can use any name.

# Sticky Sessions

Genesys Web Engagement uses sticky sessions as follows:

- The load balancer for the Frontend Server implements sticky sessions based on URL encoding static parameters for the deployed Web Engagement application. Web Engagement creates the parameter as follows:
  - "." + Frontend\_Server\_Application\_Name\_In\_Genesys\_CME.

#### Important

If you use Apache, you do not need to add "." to your static parameter; this will be done by the Web Engagement Server.

- The load balancer for the Frontend Server uses this URL parameter instead of a cookie because it also communicates with the Backend Server, which does not have access to cookies.
- The load balancer for the Backend Server implements sticky sessions based on cookies to route IP addresses when the customers are engaged. The load balancer for the Backend Server must support the following features:
  - Cookie-based stickiness to enable engagement.
  - Storage of sticky parameters into cookies.

#### Important

All the cookies are created by the load balancing system, not by the Genesys Web Engagement servers.

In both cases, GWE requires sticky sessions not only for performance reasons, but also to switch over ongoing transactions if a node (Frontend or Backend) fails.

#### Pure Cookie-based Stickiness

Since version 8.1.200.39, Genesys Web Engagement supports cookie-based load balancing for both Frontend and Backend servers.

It is possible to implement load balancing for the Frontend Server using cookie-based sticky sessions. In order to do so, the load balancer is required to set the following cookie:

| Cookie Name      | Cookie Value                                            |    |
|------------------|---------------------------------------------------------|----|
| FRONTEND_ROUTEID | "." +<br>Frontend_Server_Application_Name_In_Genesys_CN | ٩E |

The load balancer for the Backend Server implements sticky sessions based on cookies to route IP addresses when customers are engaged. The cookie should be set by the load balancer and there are no specific requirements for the cookie's name or value.

#### Tip

When using *pure* cookie-based stickiness, you can configure a single load balancer to balance frontend and backend traffic.

# Sample Configurations

Genesys provides sample load balancing configurations for two common load balancers: Apache and Nginx. For details, select a tab below:

# Apache

The following procedures provide an example load balancing configuration for Apache. Before you begin, make sure you have completed the following prerequisites:

- You already deployed your Web Engagement application into a production (or production-like) environment and have at least two Frontend Servers and three Backend Servers configured to work in the cluster (see Deploying and Configuring the Genesys Web Engagement Cluster for details).
- For this configuration example, you installed and configured two instances of Apache, version 2.2 (preferably on different hosts): one to serve the Frontend cluster and another one to serve the Backend cluster.

### Tip

When using *pure* cookie-based stickiness, you can configure a single Apache Load Balancer to balance frontend and backend traffic.

#### Configuring the Apache Load Balancer for the Frontend Cluster

### Important

Your frontend load balancer must be configured to match this format: http(s)://host:port/frontend

#### Start

- 1. Confirm that the following modules are present in your Apache load balancer:
  - mod\_proxy.so
  - mod\_proxy\_balancer.so
  - mod\_proxy\_connect.so
  - mod\_proxy\_http.so
- 2. Edit the ./conf/httpd.conf file and confirm that the modules are loaded:
  - LoadModule proxy\_module modules/mod\_proxy.so

- LoadModule proxy\_module modules/mod\_proxy\_balancer.so
- LoadModule proxy\_module modules/mod\_proxy\_connect.so
- LoadModule proxy\_module modules/mod\_proxy\_http.so
- 3. Add the following configuration script to the end of the **httpd.conf** file:

```
# loadbalancer configuration for GWE Frontend (sticky sessions)
ProxyPass / balancer://my_cluster/
<Proxy balancer:/my_cluster/>
BalancerMember [http:// http://]<Nodel IP address>:<listeningPortl> route=NodeName1
BalancerMember [http:// http://]<Node2 IP address>:<listeningPort2> route=NodeName2
...
BalancerMember [http:// http://]<NodeN IP address>:<listeningPortN> route=NodeNameN
ProxySet stickysession=alias
</Proxy>
#<NodeN IP address> is the IP address of your node, and <listeningPortN>, the associated
listening port of your frontend application
#query parameter alias for Frontend cluster sticky session
#NodeNameN is name of Frontend Server application related to this node
```

- 4. Save your changes. The load balancer for the Frontend cluster is now configured.
- 5. Your Frontend Server nodes are healthy if the load balancer receives a successful response on requests to http(s)://Frontend Server Host:Frontend Server Port (secured port for https)/frontend/about

#### End

Example: Load Balancer Configuration for the Frontend Cluster

```
ProxyRequests Off
<Proxy balancer://mycluster/>
BalancerMember http://198.51.100.1:8083/frontend route=GWE_Frontend_103
BalancerMember http://198.51.100.2:8084/frontend route=GWE_Frontend_52
ProxySet stickysession=alias
</Proxy>
ProxyPass /frontend/ balancer://mycluster/
```

Configuring the Apache Load Balancer for the Backend Cluster

#### Important

Your Backend load balancer must be configured to match this format: http(s)://host:port/backend

#### Start

- 1. Confirm that the following modules are present in your Apache load balancer:
  - mod\_proxy.so
  - mod\_proxy\_balancer.so
  - mod\_proxy\_connect.so

- mod\_proxy\_http.so
- mod\_headers.so
- 2. Edit the ./conf/httpd.conf file and confirm that the modules are loaded:
  - LoadModule proxy\_module modules/mod\_proxy.so
  - LoadModule proxy\_module modules/mod\_proxy\_balancer.so
  - LoadModule proxy\_module modules/mod\_proxy\_connect.so
  - LoadModule proxy\_module modules/mod\_proxy\_http.so
  - LoadModule proxy\_module modules/mod\_headers.so
- 3. Add the following configuration script to the end of the **httpd.conf** file:

```
# loadbalancer configuration for GWE Backend (cookie-based)
ProxyRequests Off
Header add Set-Cookie "ROUTEID=.%{BALANCER_WORKER_ROUTE}e; path=/"
env=BALANCER_ROUTE_CHANGED
<Proxy balancer://mycluster/>
BalancerMember [http:// http://]<Nodel IP address>:<listeningPort1> route=NodeName1
BalancerMember http://<Node2 IP address>:<listeningPort2> route=NodeName2
...
BalancerMember http://<NodeN IP address>:<listeningPortN> route=NodeNameN
ProxySet stickysession=ROUTEID
</Proxy>
ProxyPass /backend/ balancer://mycluster/
```

- 4. Save your changes. The load balancer for the Backend cluster is now configured.
- 5. Your Backend Server nodes are healthy if the load balancer receives a successful response on requests to http(s)://Backend Server Host:Backend Server Port (secured port for https)/backend/ about

#### End

#### Example: Load Balancer Configuration for the Backend Cluster

```
ProxyRequests Off
Header add Set-Cookie "ROUTEID=.%{BALANCER_WORKER_ROUTE}e; path=/" env=BALANCER_ROUTE_CHANGED
<Proxy balancer://mycluster/>
BalancerMember http://198.51.100.1:9083/backend route=1
BalancerMember http://198.51.100.2:9084/backend route=2
ProxySet stickysession=ROUTEID
</Proxy>
ProxyPass /backend/ balancer://mycluster/
```

#### Enabling Balancer Manager on Your Load Balancers (Optional)

Complete this procedure to enable the Apache balancer manager on your load balancers. This will make the manager available at the **/balancer** URL.

#### Start

Complete the following steps for the Frontend and Backend Apache load balancers.

1. Edit the ./conf/httpd.conf file and add the following to the end of the file:

<Location /balancer> SetHandler balancer-manager Order Deny,Allow #Deny from all # Specify which connections should be denied Allow from all # Specify which connections should be allowed </Location>

2. Save your changes. The balancer manager is now enabled.

#### End

Configuring a Single Apache Load Balancer for Cookie-based Balancing of the Frontend and Backend Clusters

#### Start

- 1. Confirm that the following modules are present in your Apache load balancer:
  - mod\_proxy.so
  - mod\_proxy\_balancer.so
  - mod\_proxy\_connect.so
  - mod\_proxy\_http.so
  - mod\_headers.so
- 2. Edit the ./conf/httpd.conf file and confirm that the modules are loaded:
  - LoadModule proxy\_module modules/mod\_proxy.so
  - LoadModule proxy\_module modules/mod\_proxy\_balancer.so
  - LoadModule proxy\_module modules/mod\_proxy\_connect.so
  - LoadModule proxy\_module modules/mod\_proxy\_http.so
  - LoadModule proxy\_module modules/mod\_headers.so
- 3. Add support of Virtual Hosts in the httpd.conf file:

```
<VirtualHost *:80>
    ProxyRequests Off
    <Proxy *>
        order allow,deny
        Allow from All
    </Proxy>
    ProxyPass /frontend http://localhost:<frontend server port>/frontend
    ProxyPass /backend http://localhost:<backend server port>/backend
    ProxyPassReverse /frontend http://localhost:<frontend server port>/frontend
    ProxyPassReverse /backend http://localhost:<backend server port>/backend
    </VirtualHost>
    Listen <frontend server load-balancing port>
```

4. Add a VirtualHost for the Frontend servers to the end of the httpd.conf file:

```
<VirtualHost *:<frontend server load-balancing port>>
Header add Set-Cookie "FRONTEND_ROUTEID=.%{BALANCER_WORKER_ROUTE}e; path=/"
env=BALANCER_ROUTE_CHANGED
```

```
<proxy balancer://fcluster>
BalancerMember http://<IP of host with Frontend Server 1>:<Port of Frontend
Server 1>/frontend route=<'.' + Frontend_Server_CME_App_Name>
ProxySet stickysession=FRONTEND_ROUTEID
</Proxy>
ProxyPass /frontend balancer://fcluster
<Location /balancer-manager>
SetHandler balancer-manager
Order Deny,Allow
Allow from all
</Location>
</VirtualHost>
```

5. Add a VirtualHost for the Backend servers to the end of the httpd.conf file:

```
<VirtualHost *:<backend server load-balancing port>>
Header add Set-Cookie "ROUTEID=.%{BALANCER WORKER ROUTE}e; path=/"
env=BALANCER ROUTE CHANGED
<Proxv balancer://bcluster/>
    BalancerMember http://<IP of host with Backend Server 1>:<port Backend Server
1>>/backend route=1
    ProxySet stickysession=ROUTEID
</Proxy>
ProxyPass /backend/ balancer://bcluster/
ProxyPassReverse /backend/ balancer://bcluster/
<Location /balancer-manager>
SetHandler balancer-manager
Order Deny, Allow
Allow from all
</Location>
</VirtualHost>
```

6. Save your changes. You have now configured a single load balancer for the Backend and Frontend clusters.

#### End

Example: Single Load Balancer for Backend and Frontend Cluster

```
<VirtualHost *:80>
ProxvRequests Off
<Proxy *>
order allow, deny
Allow from All
</Proxv>
ProxyPass /frontend http://localhost:8081/frontend
ProxyPass /backend http://localhost:9081/backend
ProxyPassReverse /frontend http://localhost:8081/frontend
ProxyPassReverse /backend http://localhost:9081/backend
</VirtualHost>
Listen 8081
listen 9081
<VirtualHost *:8081>
Header add Set-Cookie "FRONTEND ROUTEID=.%{BALANCER WORKER ROUTE}e; path=/"
env=BALANCER ROUTE CHANGED
<Proxy balancer://fcluster>
   BalancerMember http://192.168.100.1:8081/frontend route=GPE Frontend 1
   BalancerMember http://192.168.100.2:8082/frontend route=GPE_Frontend_2
  BalancerMember http://192.168.100.3:8082/frontend route=GPE Frontend 3
ProxySet stickysession=FRONTEND ROUTEID
</Proxv>
ProxyPass /frontend balancer://fcluster
```

<Location /balancer-manager> SetHandler balancer-manager Order Deny, Allow Allow from all </Location> </VirtualHost> <VirtualHost \*:9081> Header add Set-Cookie "ROUTEID=.%{BALANCER WORKER ROUTE}e; path=/" env=BALANCER\_ROUTE\_CHANGED <Proxy balancer://bcluster/> BalancerMember http://192.168.100.1:9081/backend route=1 BalancerMember http://192.168.100.2:9082/backend route=2 BalancerMember http://192.168.100.2:9083/backend route=3 ProxySet stickysession=ROUTEID </Proxy> ProxyPass /backend/ balancer://bcluster/ ProxyPassReverse /backend/ balancer://bcluster/ <Location /balancer-manager> SetHandler balancer-manager Order Deny, Allow Allow from all </Location> </VirtualHost>

## Nginx

The information below includes sample Nginx configurations for both the load blanacer for the Frontend Server cluster and the load balancer for the Backend Server cluster.

## Prerequisites

- You already deployed your Web Engagement application into a production (or production-like) environment and have at least two Frontend Servers and three Backend Servers configured to work in the cluster (see Deploying and Configuring the Genesys Web Engagement Cluster for details).
- For this configuration sample, you installed and configured two instances of Nginx (preferably on different hosts): one to serve the Frontend cluster and another one to serve the Backend cluster.

To configure your Nginx load balancers, edit the **./conf/nginx.conf** file and modify the configuration according to the samples provided below for the Frontend and Backend load balancers. For details about the configuration, consult the Nginx documentation.

# Configuration Sample: Nginx Load Balancer for the Frontend Cluster

```
events {
    worker_connections 1024;
}
http {
```

```
include
                mime.types;
  default_type application/octet-stream;
   # to handle longer names of GPE server applications
  map hash bucket size 64;
log_format main '$remote_addr - $remote_user [$time_local] "$request" "$arg_alias"';
  access_log logs/nginx_access.log main;
  error log logs/nginx error.log warn;
  upstream http_frontend_cluster {
       server 135.17.36.107:8088 fail_timeout=30s;
       server 135.225.51.237:8088 fail_timeout=30s;
       server 135.17.36.10:8088 fail_timeout=30s;
  }
  map $arg_alias $http_sticky_frontend {
       .GPE_F_n1_107 135.17.36.107:8088;
.GPE_F_n3_237 135.225.51.237:8088;
       .GPE_F_n2_10 135.17.36.10:8088;
  }
  map $http upgrade $connection upgrade {
       default upgrade;
              close;
  }
  server {
      listen 8088;
       location @fallback {
           proxy_pass http://http_frontend_cluster;
       }
       location /frontend {
           # Allow websockets, see http://nginx.org/en/docs/http/websocket.html
           proxy http version 1.1;
           proxy_set_header Upgrade $http_upgrade;
           proxy set header Connection $connection upgrade;
           # Increase buffer sizes to find room for DOM and CSS messages
           proxy_buffers 8 2m;
           proxy buffer size 10m;
           proxy_busy_buffers_size 10m;
           proxy connect timeout 5s;
           # Fall back if server responds incorrectly
           error page 502 = @fallback;
           # or if doesn't respond at all.
           error_page 504 = @fallback;
           # Create a map of choices
           # see https://gist.github.com/jrom/1760790
           if ($scheme = 'http') {
               set $test HTTP;
           }
           if ($http_sticky_frontend) {
               set $test "${test}-STICKY";
           if ($test = HTTP-STICKY) {
               proxy_pass http://$http_sticky_frontend$uri?$args;
               break;
           }
           if ($test = HTTP) {
               proxy pass http://http frontend cluster;
               break:
```

```
Load Balancing
```

```
}
return 500 "Misconfiguration";
}
}
```

Configuration Sample: Nginx Load Balancer for the Backend Cluster

```
events {
    worker connections 1024;
http {
    include
                  mime.types;
    default_type application/octet-stream;
     # to handle longer names of GPE server applications
    map_hash_bucket_size 64;
    log format main '$remote addr - $remote user [$time local] "$request" "$arg alias"
"$cookie routeid"';
    access_log logs/nginx_access.log main;
    error_log logs/nginx_error.log warn;
    upstream http_backend_cluster {
        server 135.17.36.107:9088 fail_timeout=5s;
        server 135.225.51.237:9088 fail timeout=5s;
        server 135.17.36.10:9088 fail_timeout=5s;
    }
    map $cookie_ROUTEID $http_sticky_backend {
        default 0;
        .1 135.17.36.107:9088;
        .2 135.225.51.237:9088;
        .3 135.17.36.10:9088;
    }
    map $upstream_addr $serverid {
        135.17.36.107:9088 .1;
        135.225.51.237:9088 .2;
        135.17.36.10:9088 .3;
    }
    map $http_upgrade $connection_upgrade {
        default upgrade;
                close;
    }
    server {
        listen 9088;
        location @fallback {
            proxy_pass http://http_backend_cluster;
        location /backend {
            # Allow websockets, see http://nginx.org/en/docs/http/websocket.html
            proxy_http_version 1.1;
            proxy set header Upgrade $http upgrade;
            proxy_set_header Connection $connection_upgrade;
            # Increase buffer sizes to find room for DOM and CSS messages
```

```
proxy_buffers 8 2m;
proxy_buffer_size 10m;
        proxy_busy_buffers_size 10m;
        proxy connect timeout 5s;
        # Fall back if server responds incorrectly
        error_page 502 = @fallback;
        # or if doesn't respond at all.
        error_page 504 = @fallback;
        # Create a map of choices
        # see https://gist.github.com/jrom/1760790
        if ($scheme = 'http') {
            set $test HTTP;
        }
        if ($http_sticky_backend) {
            set $test "${test}-STICKY";
        3
        if ($test = HTTP-STICKY) {
            proxy_pass http://$http_sticky_backend$uri?$args;
            break;
        if ($test = HTTP) {
        add_header Set-Cookie "ROUTEID=$serverid;Max-Age=31536000;";
            proxy_pass http://http_backend_cluster;
            break;
        }
        return 500 "Misconfiguration";
   }
}
```

#### **Next Steps**

}

• If you are completing the Clustering deployment scenario, you can return to Configuring Load Balancing.